# LITIGATION MANAGEMENT SYSTEM (LMS)

# **USER MANUAL**

## FOR

**GOVERNMENT ADVOCATE** 

## **CONTENTS**

| SL. NO. | SUBJECT                                  | PAGE |
|---------|------------------------------------------|------|
|         |                                          | NO.  |
| 1       | Introduction on LMS                      | 1    |
| 2       | LMS Web Portal Address                   | 2    |
| 3       | Home Page Of LMS                         | 3    |
| 4       | Login Page of LMS                        | 3    |
| 5       | Change password                          | 4    |
| 6       | Modules for Government Advocate          | 5    |
| 7       | All Case List                            | 5    |
| 7.1.    | Case documents download                  | 7    |
| 7.2.    | Case document details                    | 7    |
| 7.3.    | Types of cases                           | 8    |
| 7.4.    | Case search with status                  | 9    |
| 8       | Case list HCGA                           | 11   |
| 9       | Report HCGA                              | 13   |
| 10      | Allotment list Government Advocate       | 15   |
| 11      | State Law Officers                       | 17   |
| 12      | Nodal Officers List                      | 18   |
| 13      | <b>Government Officer's Contact List</b> | 19   |
| 14      | Next date hearing report                 | 20   |
| 15      | High Court Cause List                    | 22   |

## 1. INTRODUCTION ON LMS

Government of Odisha had developed the LMS (Litigation Management System) for facilitating the online monitoring, submission, viewing and attending of court cases where Government is a party. The LMS System is already implemented in all Departments of Govt. of Odisha and Advocate General Office across the State of Odisha since 20th July 2011.

The software application of LMS is developed in-house and implemented by Centre for Modernizing Government Initiative (CMGI). CMGI is Administrative Reform wing of Government of Odisha functioning under the General Administration & Public Grievance Department.

In the LMS software, a smart monitoring mechanism to manage court cases effectively is there where Govt. is a party. It also provides, end to end solution, to monitor Court Cases right from its inception stage till the post judgment processes. It keeps track of all pending, continuing and disposed off cases and allows the user as Govt. Employee to take actions online related to case matters as Submit PWC (Para Wise Comments), Request for appointment Submit Counter Affidavit, Submit Instructions, Request for appointment etc. It has many modules as Dashboard to view details of Courts and cases as civil, criminal cases, view cases where pwc and counter affidavit needs to be submitted, to view where final judgment, interim order and contempt case is uploaded, where personal appearance is required to me made by the govt. employee etc. Similarly, it has other modules as Case Communication where Inbox of all cases from Advocate General, office where pwc is required to be submitted etc. is there, where sent mail details to Office of Advocate General related to PWC submitted, Counter Affidavit and Instructions Submitted appears and where further action has to be taken from Govt. employee as user also appears on clicking on take action tab.

Then there are modules as State law officer's list with detailed information of

Advocate name, type, email id, whats app number, residence address, phone no. are available for benefits of users, similarly there are Nodal officer's module where details of the nodal officers of LMS of all departments with their contact numbers, email ids etc are available. Then there are court wise report module where login frequency details, and court wise details reports are generated for benefits of users where how many cases are original i.e newly filed, how many are revision cases, how many pwc submitted, how many counter affidavit submitted, no. of interim orders passed and final judgments given are uploaded.

### 2. LMS WEB PORTAL ADDRESS

The portal of LMS can be assessed through the web site address of http://orissalms.in as shown in figure 1.

orissalms.in/viewLogin.htm

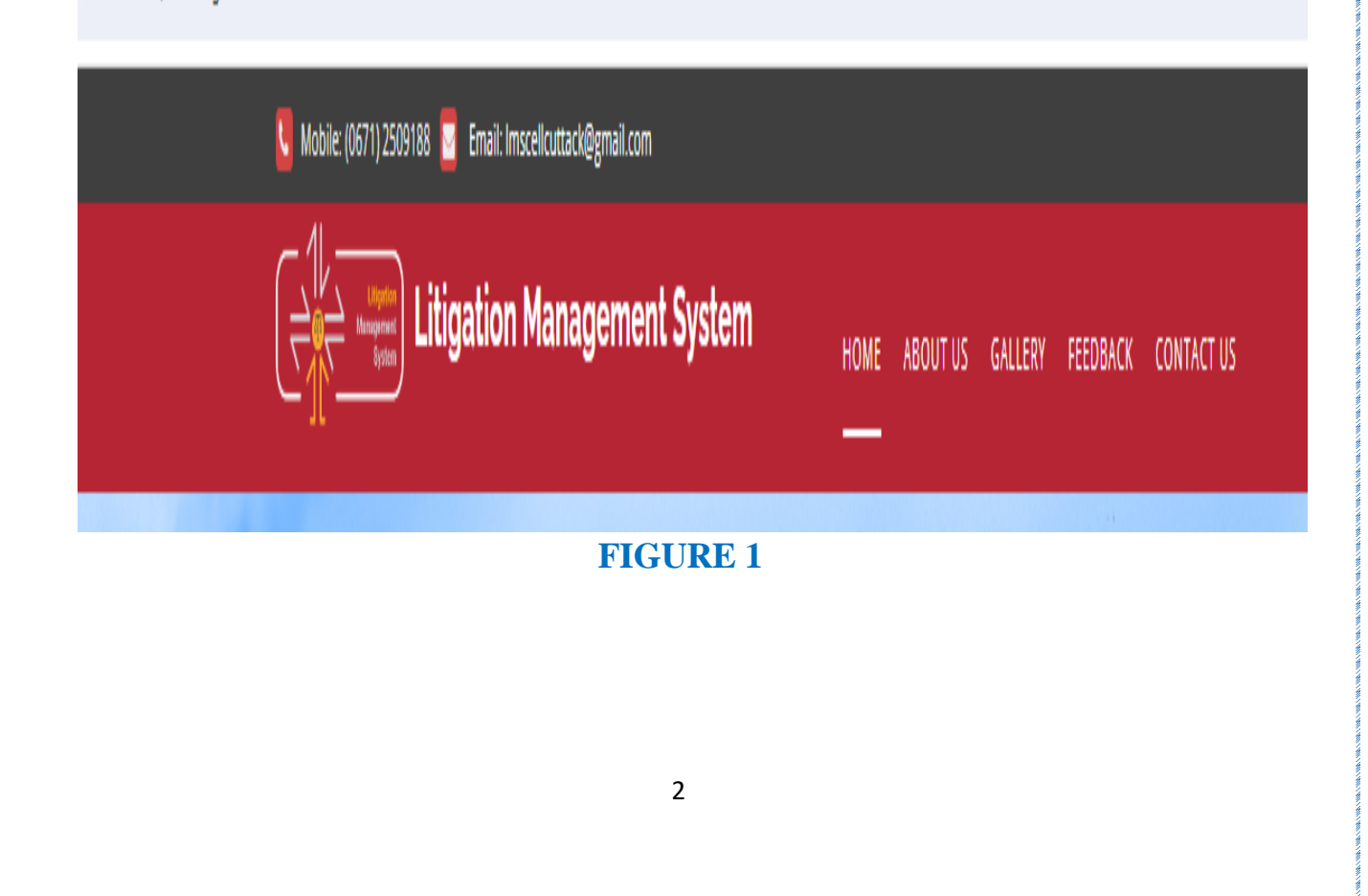

## 3. HOME PAGE OF LMS

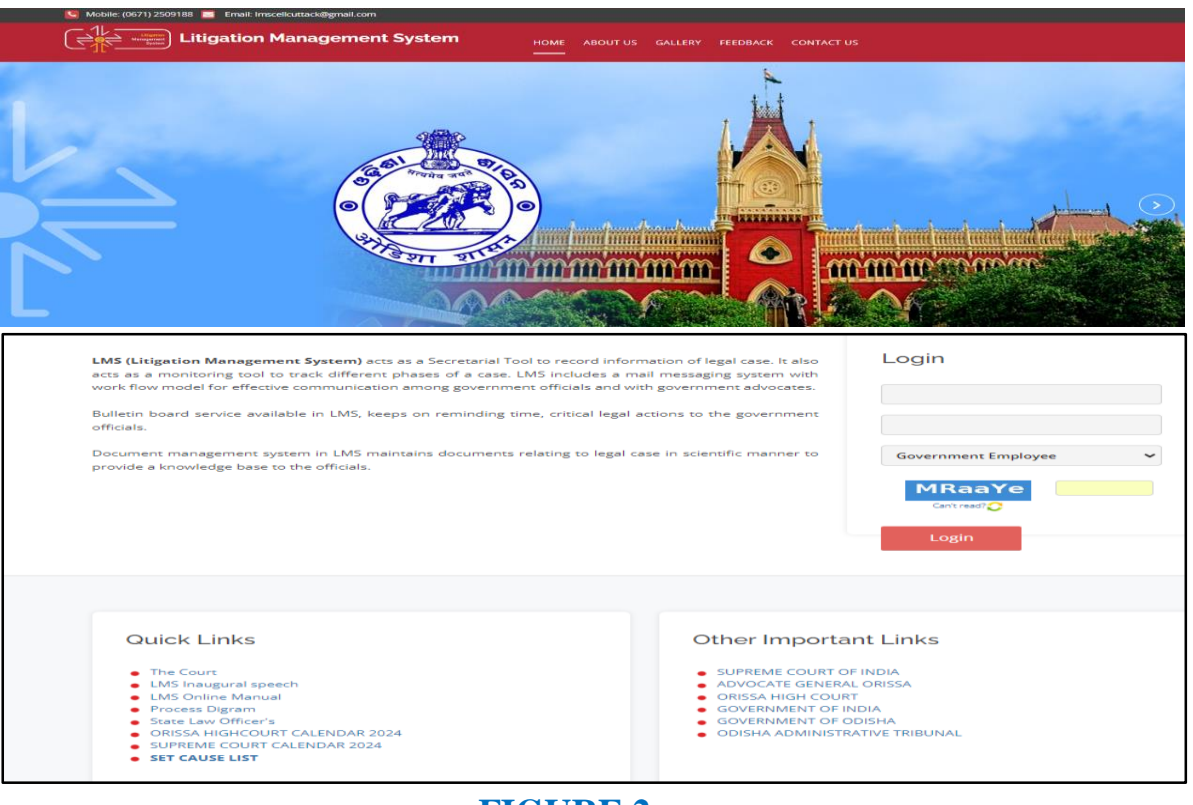

FIGURE 2

The Home page of Odisha LMS as shown in figure 2, shows the **login page**, **a small introduction on LMS SOFTWARE**, **Quick links** related to the court, **LMS inauguration speech**, **LMS online Manual** etc. and other important links as Supreme Court of India, Advocate General, Orissa, Orissa High Court etc., as can be seen in the figure above.

## 4. LOGIN PAGE OF LMS-

The login page of LMS consists of the following items as-

- a. User Id
- b. Password
- c. Type of User
- d. Captcha
- e. Login button.

| Login         |        |
|---------------|--------|
| abcd.efg      |        |
|               |        |
| Govt Advocate | ~      |
| Can't read?   | 8b7GRA |
| Login         |        |

#### FIGURE 3

The Government Advocate has to give the user id and password as provided by CMGI, and then enter user type as Government Advocate, then enters the Security code(Captcha) that appears, and then click on Login. Then user then successfully logins into the LMS Portal.

## 5. CHANGE PASSWORD

The User can change the password by going into the **Change Password** option **as shown in figure 4 below,** after logging into the LMS software. The user has to give the current password, then enter the new password of his choice and then retype the password and then click on Change Password option. The password of his choice gets activated.

|                       | CHANGE PASSWORD   |
|-----------------------|-------------------|
| * 1. Current Password |                   |
| * 2. New Password     |                   |
| * 3. Retype Password  |                   |
|                       | Change Password * |

**FIGURE 4** 

## 6. MODULES FOR GOVERNMENT ADVOCATE

The Government Advocate on logging into the LMS system finds the following

modules as-

- 1. All Case list
- 2. Case List HCGA
- 3. Report HCGA
- 4. Allotment list Government Advocate
- 5. State Law Officer's
- 6. Nodal Officer's List
- 7. Government Officers Contact list
- 8. Next Date Hearing Report
- 9. High Court Cause List

## 7. ALL CASE LIST

|                                                                  | ELitigation Management      |                                  |                                     |                              |
|------------------------------------------------------------------|-----------------------------|----------------------------------|-------------------------------------|------------------------------|
| All Case List                                                    | CASE LIST                   |                                  |                                     |                              |
| 🖑 Case List HCGA                                                 | III Case Search with Status |                                  |                                     |                              |
| <ul> <li>Report HCGA</li> <li>Allotment List Govt Adv</li> </ul> |                             |                                  |                                     |                              |
| A State Law Officer's                                            | HIGH COURT CIVIL CASE WP(C) | HIGH COURT CRIMINAL CASE WP(CRL) | ODISHA ADMINISTRATIVE TRIBUNAL (OA) | STATE EDUCATION TRIBUNAL GIA |
| Nodal Officer Lists                                              | click here                  | click here                       | click here                          | click here                   |
| Govt Officer Contact List     A Next Date Hearing Report         | Click                       |                                  |                                     |                              |
| 🛐 High Court Cause List                                          |                             | -                                |                                     |                              |
|                                                                  |                             | FIGURE 5                         |                                     |                              |
|                                                                  |                             | 5                                |                                     |                              |
|                                                                  |                             |                                  |                                     |                              |

After clicking the **case list tab**, (Click in the link named '**click here**'; under the Court name or Case type), the user can view different cases (**Original/Review/Revision/Contempt/Misc.case/Appeal**) he/she is in requirement. It will show the case- number, stage, case status. Also, user will view year wise cases list where one page consists of few number of rows of cases. Right below case list there is a paging panel. This panel will give information about total records and will give the facility to navigate to the next and previous page.

After clicking on 'click here' below a court name, we will see the following screenshots where all cases of original, revision, review, contempt, miscellaneous and appeal cases are found.

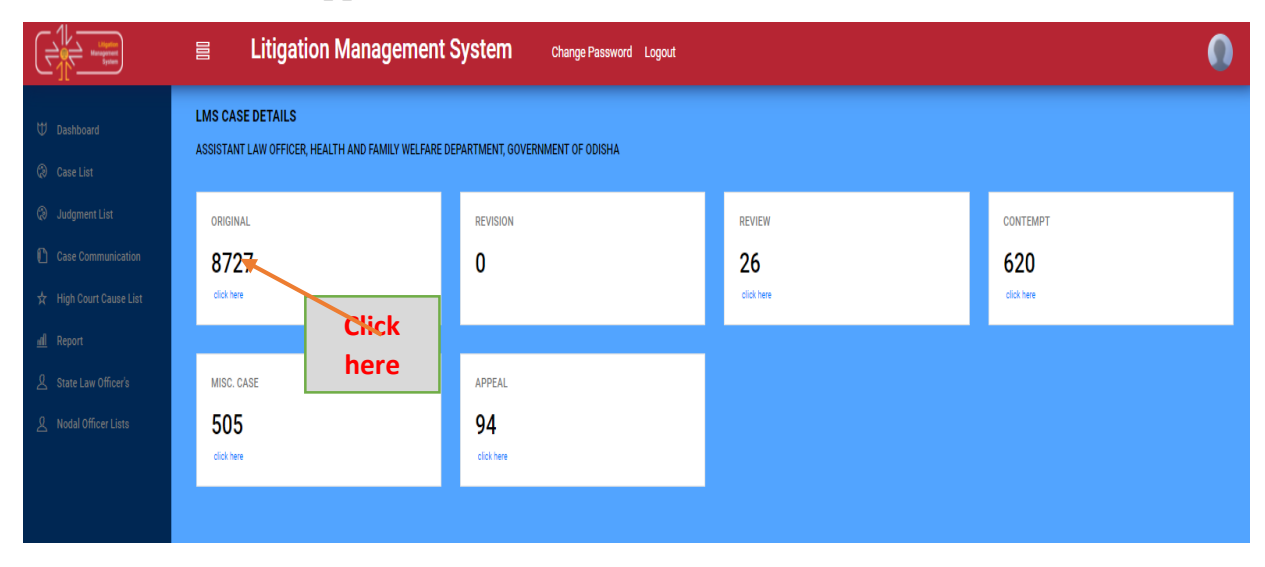

#### FIGURE 6

Then again clicking on the '**click here**' against the numbers under say for eg. **Original,** we get the following information as below.

The various case list, with information as **case no, stage, status, date, action, details with option to download** in pdf forms the case details comes.

## 7.1. CASE DOCUMENT DOWNLOAD

To download the case documents that are related to each case, the user have to click on *case documents* icon as shown below in Figure 7 below. By clicking on the **Case Documents icon**, the page will navigate to Case Documents page as shown in figure 8.

| 🚑 Case List                                                  | × +            |                                            |               |                                |                   |          | ~ - 0 ×  |
|--------------------------------------------------------------|----------------|--------------------------------------------|---------------|--------------------------------|-------------------|----------|----------|
| $\leftrightarrow$ $\rightarrow$ C $\blacktriangle$ Not secur | re   orissalms | .in/caseList.htm?natureId=01&caseTypeId=01 |               |                                |                   |          | Q @ ☆ 😩  |
|                                                              |                | Litigation Management Sys                  | stem Change P | assword Logout                 |                   |          | 0        |
|                                                              | All Cases      | V Open Case No V LIKE V                    | Search M      | ore Action V Download in Excel |                   |          |          |
| U Dashboard                                                  | +              | Case No                                    | Stage         | Status                         | Date              | Action   | Details  |
| Case List                                                    | 1              | O HCOC WP(C)- 6799 /2022                   | FILING        | FOR ADMISSION                  | 14-MAR-2022       |          | 0 🗭      |
| Q Judgment List                                              | 2              | O HCOC WPC(OAC)- 2272 /2015                | Rejoinder     | Rejoinder                      | 14-MAR-2022       |          | 0 🛸      |
| Case Communication                                           | 3              | O HCOC WP(C)-11109/2011                    | FILING        | FOR ADMISSION                  | 14-MAR-2022       |          | 0 🗭      |
| 🛧 High Court Cause List                                      | 4              | O HCOC WP(C)- 6724 /2022                   | FILING        | FOR ADMISSION                  | 11-MAR-2022       |          | 0 🗭      |
| dl Danast                                                    | 5              | O HCOC WPC(OA)- 823 /2008                  | ADMISSION     | COUNTER DRAFTED                | 11-MAR-2022       |          | 9 🗭      |
| m Report                                                     | 6              | O HCOC WP(C)- 6542 /2022                   | FILING        | FOR ADMISSION                  | 11-M/0.0000       |          | 0 🗭      |
| A State Law Officer's                                        | 7              | O HCOC WPC(OAC)- 2222 / 1999               | FILING        | FOR ADMISSION                  | 11-04             |          | 9 🗭      |
| 2 Nodal Officer Lists                                        | 8              | O HCOC WPC(OAC)- 3380 /2001                | FILING        | FOR ADMISSION                  | 11-00             |          | 00       |
|                                                              | 9              | O HCOC WPC(OAC)- 438 /2019                 | ADMISSION     | COUNTER DRAFTED                | 11-114            |          | 0 🗭      |
|                                                              | 10             | O HCOC WP(C)- 28995/2021                   | FILING        | FOR ADMISSION                  | 10-M/             |          | 0 🛸      |
|                                                              | 11             | O HCOC WP(C)- 6685 /2022                   | FILING        | FOR ADMISSION                  | 10-M/             |          | <b>*</b> |
|                                                              | 12             | O HCOC WP(C)- 6676 /2022                   | FILING        | FOR ADMISSION                  | 1044 case documer | its      | 0 🗭      |
|                                                              | 13             | O HCOC WP(C)- 6687 /2022                   | FILING        | FOR ADMISSION                  | 10-M/             |          | 0 🗭      |
|                                                              | 14             | O HCOC WP(C)- 6680 /2022                   | FILING        | FOR ADMISSION                  | 10-M/             |          | 0 🗭      |
|                                                              | 15             | O HCOC WP(C)- 6689 /2022                   | FILING        | FOR ADMISSION                  | 10-MAR-2022       |          | 0 🗭      |
|                                                              | 8727 Item      | is found, displaying 1 of 15.              |               |                                | First Previous N  | ext Last |          |

FIGURE -7

## 7.2. CASE DOCUMENT DETAILS

| CASE DOCUMENT DETAILS                                                                                                    |              |                                             |                                                   |  |  |  |  |
|----------------------------------------------------------------------------------------------------|--------------|---------------------------------------------|---------------------------------------------------|--|--|--|--|
| Document Type                                                                                                    | Reference No | Reference Date                              | Document Details                                  |  |  |  |  |
| Plaint Copy                                                                                                    |              | Filed on :<br>Date Of Entry :               | WP(C) 14981 / 2021 <u>View</u><br><u>Download</u> |  |  |  |  |
| Counter Affidavit                                                                                                    |              | Uploaded on : 03-JUN-2023<br>Submitted on : | WPC COUNTER AFFI NO View<br>Download              |  |  |  |  |
|                                                                                                    |              |                                             | Close                                             |  |  |  |  |
|                                                                                                    | FIGURE -8    |                                             |                                                   |  |  |  |  |
| Click on download link to see case document details as 1. Plaint copy<br>2.counter affidavit 3.Rejoinder etc. As the documents are uploaded as<br>per case requirements. |              |                                             |                                                   |  |  |  |  |
|                                                                                                    |              | 7                                           |                                                   |  |  |  |  |

After clicking on case documents icon, the user can view the details of case documents such as **Plaint copies**, **PWC**, **Draft Counter**, **Counter Affidavit and Interim Order** that are related to the case.

Then on further clicking on **download link as shown above**, we get to see the case details which gets downloaded to your computer.

## 7.3. TYPES OF CASES

The case types as shown below in figure 9, can be selected by the user by clicking the combo box. If the user wants to see all the cases then he/she has to select **All Cases option**. If the user wants to see only the **continuing cases** that are not disposed, then he/she has to select the **Continuing Cases option**. If the user wants to see only **the disposed case**, then he/she has to select only the **Disposed cases option**.

|           | All C | Cases 🗸 Open Case No 🔊       | LIKE V |               |                   | Search | More Action |         |
|-----------|-------|------------------------------|--------|---------------|-------------------|--------|-------------|---------|
| Dashboard | Con   | tinuing Cases                | Stage  | Status        | Date              |        | Action      | Details |
|           | 1     | HCOC WP(C)- 17119/2020       | FILING | FOR ADMISSION | 17-JUL-2020       |        |             |         |
|           | 2     | O HCOS WP(C)- 15393/2020     | FILING | FOR ADMISSION | 17-JUL-2020       |        |             |         |
|           | з     | O HCOC WP(C) 16981/2020      | FILING | FOR ADMISSION | 16-JUL-2020       |        |             |         |
|           | 4     | O HCOC WP(C)- 16785(2020     | FILING | FOR ADDRESSON | 14 88 0000        |        |             |         |
| Report    | 5     | O HCOC WP(C)- 16897/2020     | FILING |               |                   |        |             |         |
|           | 6     | O HCOC WP(C)- 16794/2020     | FILIN  | 1. All case   | es                |        |             |         |
|           | 7     | O HCOC WP(C)- 16747/2020     | PHINO  | 2 Continu     | uina              |        |             |         |
|           | 8     | O HCOC WP(C) PIL- 16543/2020 | FILIN  | Z. Continu    | ung               |        |             |         |
|           | 9     | O HCOC WP(C)- 16594/2020     | FILIN  | cases         |                   |        |             |         |
|           | 10    | O HCOC WP(C) PIL- 16580/2020 | FILING | 2 Dianaa      | ad of cosos       |        |             |         |
|           | 11    | O HCOC WP(C)- 16302/2020     | FILING | 5. Dispose    | Disposed of cases |        |             |         |
|           | 12    | O HCOC WP(C)- 14872/2020     | FILIN  |               |                   |        |             |         |
|           | 13    | O HCOC WP(C)- 16379/2020     | FILING |               |                   |        |             |         |
|           | 14    | C HCOC WP(C)- 16455/2020     | FILING | FOR ADMISSION | 14-JUL-2020       |        |             |         |
|           | 15    | O HCOC WP(C)- 16244/2020     | FILING | FOR ADMISSION | 13-JUL-2020       |        |             |         |

#### **FIGURE-9**

## 7.4. CASE SEARCH WITH STATUS –

| < → C 🖘 •                                                                                                  | rissalms.in/dashBoardCaseList.htm |                                   |                                    | ९ 🛧 坐 😩 :                     |
|----------------------------------------------------------------------------------------------------|-----------------------------------|-----------------------------------|------------------------------------|-------------------------------|
|                                                                                                    | ⊟ Litigation Management System    | Change Password Logout            |                                    | ST SASWAT OF SQUEED           |
| <ul> <li>All Case List</li> <li>Case List HCGA</li> <li>Report HCGA</li> </ul>                             | CASE LIST<br>SRI SASWAT DAS(AGA)  | 1                                 |                                    |                               |
| ♥ Allotment List Govt Adv<br>息 State Law Officer's<br>息 Nodal Officer Lists<br>見 Govt Officer Contact List | HIGH COURT CIVIL CASE WP(C)       | HIGH COURT CRIMINAL CASE INP(CRL) | ODISHA ADMINISTRATIVE TRBUNAL (OA) | STATE EQUICATION TRIBUNAL GIA |
| & Next Date Hearing Report                                                                                 |                                   |                                   |                                    |                               |

#### **FIGURE10**

If we click on **case search with status (box 1) as shown in figure 10,** the user will get to see the details as in the figure 11 below.

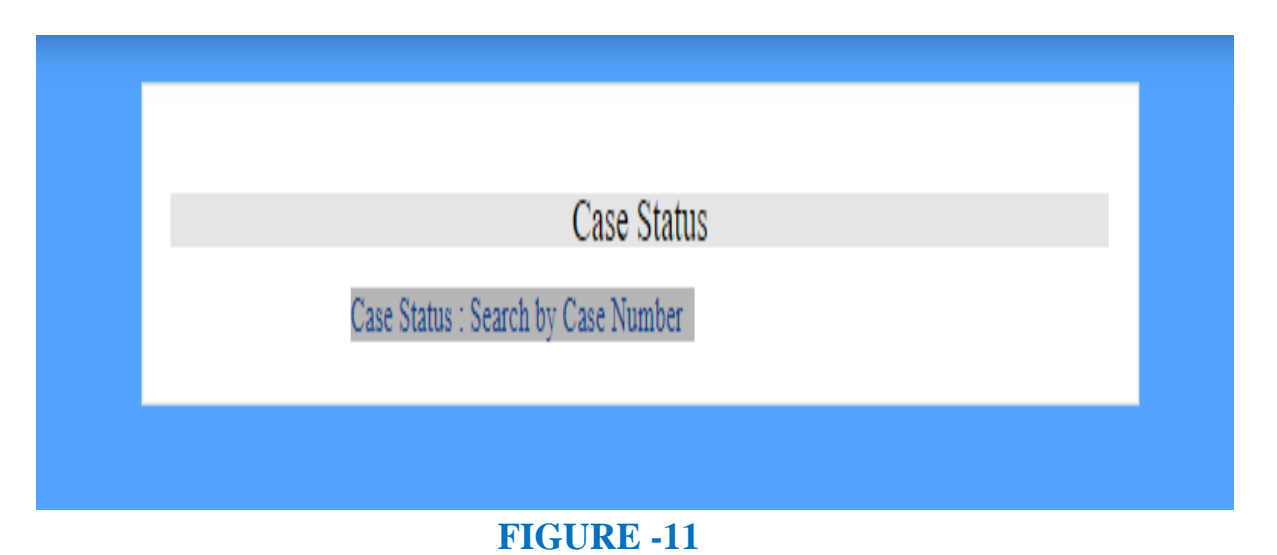

# Then on clicking the case status details, user gets to see the screenshot below as shown in figure 12, where by giving the **court name, case category and case no**. and clicking on **search** user can find the case as per their requirement.

|                 | CASE STATUS : SEARCH BY CASE NUMBER |
|-----------------|-------------------------------------|
| * Court Name    | Select One V                        |
| * Case Category | Select One ×                        |
| * Case No       |                                     |
|                 | Search >                            |
| # Case No       | Details                             |

FIGURE-12

The user can give details of the **court name, case category and case number** and then click the button **search** to get details of a case.

On filling the details as mentioned above, the information gets updated as shown in screenshot below.

|                            | Ē |   | Litigation Management System on | nange Password Logout          |                     |   |              | Determinations, some |
|----------------------------|---|---|---------------------------------|--------------------------------|---------------------|---|--------------|----------------------|
| All Case List              |   |   |                                 | SE                             | ARCH BY CASE NUMBER |   |              |                      |
| U Case List HCGA           |   |   |                                 |                                |                     |   |              |                      |
| ₩ Report HCGA              |   |   | * Court Name                    | STATE EDUCATION TRIBUNAL, ODIS | HA, BHUBANESWAR     |   |              | ~                    |
| 🖶 Allotment List Govt Adv  |   |   |                                 |                                |                     |   |              |                      |
| A State Law Officer's      |   |   | * Case Category                 | GIA(GRANT-IN-AID,ORIGINAL)     |                     |   |              | ~                    |
| A Nodal Officer Lists      |   |   |                                 |                                |                     |   |              |                      |
| Govt Officer Contact List  |   |   | * Case No                       | 425                            |                     |   |              |                      |
| 🖉 Next Date Hearing Report |   |   |                                 |                                |                     |   |              |                      |
| 🚯 High Court Cause List    |   |   |                                 | Search »                       |                     | 1 |              |                      |
|                            |   |   | Case No                         |                                | view details        |   | Details      |                      |
|                            |   | 1 | SETB GIA- 425 /2017             |                                |                     |   | View Details |                      |
|                            |   | 2 | SETB GIA- 425 /2016             |                                |                     |   | View Details |                      |
|                            |   | 3 | SETB GIA- 425/2015              |                                |                     |   | View Details |                      |
|                            |   | 4 | SETB GIA- 425/2013              |                                |                     |   | View Details |                      |
|                            |   |   |                                 |                                |                     |   |              |                      |

FIGURE -13

Then again on clicking on **view details**, as shown in figure 13 above, we get details related to a particular case as shown in screenshot below in figure 14.

| PROSECUTOR                                                      |               |                |                                           |
|-----------------------------------------------------------------|---------------|----------------|-------------------------------------------|
| OPPONENT                                                        |               | -              |                                           |
| Relief :<br>Subject<br>Territorial Auriaciction :<br>Case Stage |               |                |                                           |
| CASE DOCUMENT DETAILS                                           |               |                |                                           |
| Document Type                                                   | Reference No. | Reference Date | Decument                                  |
|                                                                 |               |                | Canno. 425 OF 2017. <u>Very</u> Countrast |
| Phaint Copy                                                     |               |                |                                           |

#### FIGURE -14

## 8. CASE LIST HCGA (CASE LIST HIGH COURT GOVERNMENT ADVOCATE)

On clicking the **Case List HCGA** field, the user gets to see the figure 15 below. In the below figure, the user can search cases by entering anyone of the parameter as **case no, case year or party name** as shown in figure 15 below.

| ← → C == o                                                | orissalms.in/caseListForGovtAdvocate.htm        |                            |                                                 |                                                               |                      |               | ९ 🕁 😩 |
|-----------------------------------------------------------|-------------------------------------------------|----------------------------|-------------------------------------------------|---------------------------------------------------------------|----------------------|---------------|-------|
|                                                           |                                                 | Litigation Management Sy   | Stem Change Password Logout                     |                                                               |                      |               | AGA   |
| <ul> <li>All Case List</li> <li>Case List HCGA</li> </ul> | Case Year<br>Case No<br>Party Name<br>Case Year | 2022 Search Case No        | Department Name                                 |                                                               | Case Status          | Date Of Entry |       |
| ₩ Report HCGA                                             | 1                                               | O HCOC WP(C)- 2957-2022    |                                                 | PALINED DESAURIO MATTER REVENUE JAND DISASTER                 | PENDING From 8 Days. | 19-APR-2024   | 0     |
| ♥ Allotment List Govt Adv                                 | 2                                               | O HCOC WP(C)-21448/2022    |                                                 |                                                               | DISPOSED             | 18-JAN-2024   | 0     |
| 오 State Law Officer's<br>오 Nodal Officer Lists            | 3                                               | O HCOC WP(C)- 13947/2022   | LOCALINTENT CENERAL (4.8 EL REVENUE AND DISASTE | R MANAGEMENT, SCHEDULED TRIBES AND<br>ACKWARD CLASSES WELFARE | DISPOSED             | 29-NOV-2023   | 0     |
| L Govt Officer Contact List                               | 4                                               | O HCOC WP(C)- 18967/2022   | Case search by                                  | CLONE TO A CONTRACT BUDAY DEVELOPMENT.                        | DISPOSED             | 26-SEP-2023   | 0     |
| 🙎 Next Date Hearing Report                                | 5                                               | O HCOC WP(C)-26310/2022    | 1.case no                                       |                                                               | DISPOSED             | 02-SEP-2023   | 0     |
| 🚯 High Court Cause List                                   | 6                                               | OHCOC WP(C)-11526/2022     | 2. party name                                   |                                                               | DISPOSED             | 18-AUG-2023   |       |
|                                                           | 7                                               | O HCOC WP(C)-25564/2022    | 3. case year                                    |                                                               | DISPOSED             | 18-AUG-2023   | 0     |
|                                                           | 8                                               | O HCOC WP(C)-11530/2022    | INFORMATION AND PUBLIC RELATIONS                |                                                               | Brief inform         | nation        | 0     |
|                                                           | 9                                               | O HCOC WP(C)-11523/2022    |                                                 |                                                               | on cas               |               | ۲     |
|                                                           | 10                                              | O HCOC WP(C)-11519/2022    | INFORMATION AND PUBLIC RELATIONS                |                                                               |                      |               |       |
|                                                           | 69 Items f                                      | found, displaying 1 of 10. |                                                 |                                                               | First Previous       | Next Last     |       |

#### FIGURE 15

If the user wants to see a particular case, then the user have to enter **case no, or party name or case year,** in the search filed as shown in figure 13 above. Then to see the **case details** click on the link of **brief information on case** as shown in figure 15 above. Similarly user can search and download all types of cases in High Court, Orissa, Cuttack and Orissa Administrative Tribunal cases (Bhubaneswar, Berhampur, Sambalpur & Cuttack ), State Educational Tribunal, Orissa, Bhubaneswar and Supreme Court of India, New Delhi by selecting name of court among the various options(figure 17), case category (figure 16) and also by case no.

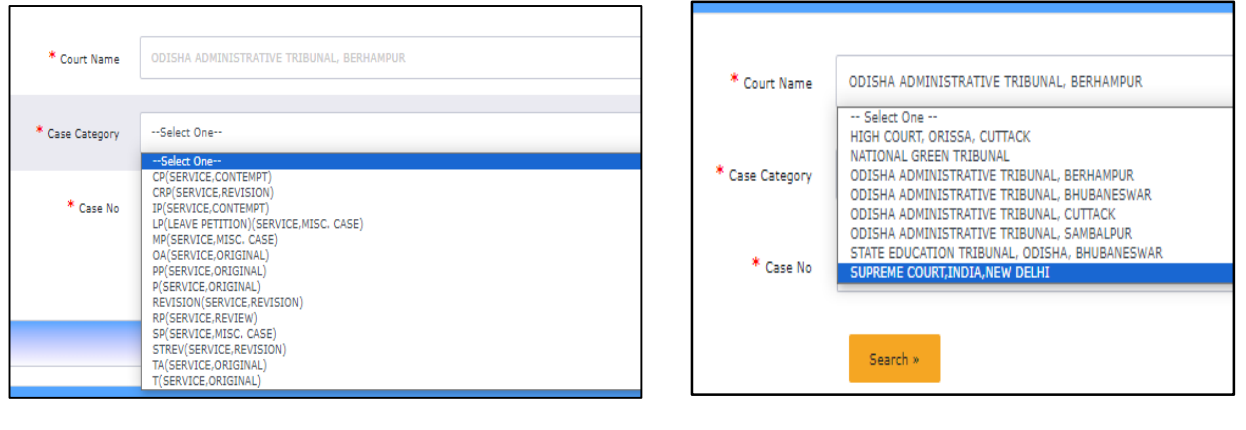

FIGURE 16

FIGURE 17

Then on clicking on **brief information on case icon as shown in figure 15**, the following screenshot with case details as who is the **prosecutor**, who is the **opponent**, **case status, advocate name, department name, file no, letter no, assign date, date of filing and entry, territorial jurisdiction and other miscellaneous case details** comes as shown below in figure 18.

|                                      | (0) |               |  |
|--------------------------------------|-----|---------------|--|
| PROSECUTOR                           |     |               |  |
| OPPONENT                             |     |               |  |
| OPPONENT                             |     |               |  |
|                                      |     |               |  |
|                                      |     |               |  |
|                                      |     |               |  |
|                                      |     |               |  |
|                                      |     |               |  |
|                                      |     |               |  |
|                                      |     |               |  |
|                                      |     |               |  |
|                                      |     |               |  |
|                                      |     |               |  |
| Department Name                      |     | And an Date   |  |
| Eile No                              |     | Assign Date : |  |
| Letter No                            |     |               |  |
| Govt Approval                        |     |               |  |
|                                      |     |               |  |
| Remarks                              |     |               |  |
| Case Status                          |     |               |  |
| Date Of Filing By AG:                |     |               |  |
| Date Of Entry By AG : 1              |     |               |  |
| Noting :                             |     |               |  |
| Territorial                          |     |               |  |
| Jurisdiction                         |     |               |  |
|                                      |     |               |  |
| Miscellaneous                        |     |               |  |
| Miscellaneous<br>Case                |     |               |  |
| Miscellaneous <sub>:</sub><br>Case   |     |               |  |
| Miscellaneous<br>Case                |     |               |  |
| Miscellaneous<br>Case<br>1<br>2<br>3 |     |               |  |

## 9. **REPORT HCGA**

| ← → C 😁 orissal             | ms.in/ | /showAdvocateWiseReport.htm                    |                                |                               |                     | ۹ 🕁 🛓              |  |  |  |  |  |  |
|-----------------------------|--------|------------------------------------------------|--------------------------------|-------------------------------|---------------------|--------------------|--|--|--|--|--|--|
| Liggen<br>Manyment<br>Syzen | Ē      | Litigation Manage                              | ement System Chang             | je Password Logout            |                     |                    |  |  |  |  |  |  |
| (a) All Case List           | ľ      |                                                |                                | Advocate Wise Report          |                     |                    |  |  |  |  |  |  |
| ♥ Case List HCGA            |        |                                                | From Date Of Entry: 1-MAR-2024 | To Date Of Entry: 18-APR-2024 | 3 Search            |                    |  |  |  |  |  |  |
| U Report HCGA               |        | From Date Of Filing: To Date Of Filing: Search |                                |                               |                     |                    |  |  |  |  |  |  |
| 🖞 Allotment List Govt Adv   |        |                                                |                                |                               |                     |                    |  |  |  |  |  |  |
| A State Law Officer's       |        | Export to Excel                                | Advocate Wise Report           |                               |                     |                    |  |  |  |  |  |  |
| A Nodal Officer Lists       |        | SL No                                          | Advocate Name                  | Total Case                    | Cases Already Filed | Total Pending Case |  |  |  |  |  |  |
| 名 Govt Officer Contact List |        | 1                                              |                                | 9                             | 4                   | 5                  |  |  |  |  |  |  |
| A Next Date Hearing Report  |        |                                                |                                |                               |                     |                    |  |  |  |  |  |  |
| 🔥 High Court Cause List     |        |                                                |                                |                               |                     |                    |  |  |  |  |  |  |

#### FIGURE 19

Under **Report HCGA**, we can find the **Advocate wise report**. The total cases under the Advocate General, **cases already filed** and **total pending cases** can be seen in the above figure 19. On clicking on the **total cases** we can find the various cases under the particular Advocate General. Then similarly on clicking on cases already

filed and total pending cases we can find the details of the cases already filed and those pending at the level of the Advocate General.

|                                                          | Ē | Litigation Manage | ement System Chang              | e Password Logout              |                           | ( AGA )            |
|----------------------------------------------------------|---|-------------------|---------------------------------|--------------------------------|---------------------------|--------------------|
| (2) All Case List                                        | ľ |                   |                                 | Advocate Wise Report           |                           |                    |
| U Case List HCGA                                         |   |                   | From Date Of Entry:             | To Date Of Entry:              | Search                    |                    |
| Allotment List Govt Adv                                  |   |                   | From Date Of Filing: 1-JAN-2024 | To Date Of Filing: 18-APR-2024 | Search                    |                    |
| 요 State Law Officer's                                    |   | Export to Excel   | Advocate Wise Report            |                                |                           |                    |
| A Nodal Officer Lists                                    |   | SL No<br>1        | Advocate Name                   | Total Case<br>47               | Cases Already Filed<br>26 | Total Pending Case |
| Govt Officer Contact List     Ω Next Date Hearing Report |   |                   |                                 |                                |                           |                    |
| High Court Cause List                                    |   |                   |                                 |                                |                           |                    |
|                                                          |   |                   |                                 |                                |                           |                    |

#### FIGURE 20

Similarly on entering the 'from date of entry' and 'to date of entry' and clicking on search, we can see the number of cases under Advocate General, AG for the particular date range entered. Similarly, on entering 'from date of filing' to 'to date of filing' we can see the cases filed under AG for the particular date range entered as can be seen from the screenshot below in figure 21.

| C > C Minimum                                    | and a second second second second |                                         |                   |                                |                    |
|--------------------------------------------------|-----------------------------------|-----------------------------------------|-------------------|--------------------------------|--------------------|
|                                                  | 🔳 Litiga                          | tion Management                         | System Change F   | Password Logout                | <b>()</b> (        |
| All Case List     Case List HCGA     Report HCGA |                                   | From Date Of Entry:                     | Advocate Wise R   | sport<br>Search<br>2023 Search |                    |
|                                                  | Export to Excel                   | Advocate Wise Rep<br>Advocate Name<br>1 | ort<br>Total Case | Cases Already Filed<br>90      | Total Pending Case |
| 8 Govt Officer Contact List                      |                                   |                                         |                   |                                |                    |
|                                                  | CLICK O<br>TOTAL NO<br>CASES      | N<br>. OF                               | JUKE -21          |                                |                    |
|                                                  |                                   |                                         | 14                |                                |                    |

On clicking on case no, the Information on sl no., case no, case year, case category, advocate assign date, date of entry, file no, date of filing, department name, court name appears as shown in figure 22 below.

|                            |   |          | L                                                                 | itiga                        | tion         | Manag            | jement Sy                | stem                    | Change Pa        | ssword Log | jout                  | <b>(</b> )                                                                  |                                |
|----------------------------|---|----------|-------------------------------------------------------------------|------------------------------|--------------|------------------|--------------------------|-------------------------|------------------|------------|-----------------------|-----------------------------------------------------------------------------|--------------------------------|
| (a) All Case List          | ľ | Exp      | iort to E                                                         | xcel                         |              |                  |                          |                         |                  |            |                       |                                                                             |                                |
| 🖞 Case List HCGA           |   |          | Case Details Under Advocate - Standa Render and Standard Standard |                              |              |                  |                          |                         |                  |            |                       |                                                                             |                                |
| 🖤 Report HCGA              |   | SL<br>No | Case N                                                            | lo <mark>Case</mark><br>Year | Case<br>Type | Case<br>Category | Case Status              | Advocate Assign<br>Date | Date Of<br>Entry | File No    | Date Of<br>Filing(AG) | Department Name                                                             | Court Name                     |
| M Allatment List Gout Adv  |   | 1        |                                                                   | 2023                         | CIVIL        | WP(C)            | DISPOSED                 | 04-JAN-2024             | 06-JAN-<br>2024  |            | 04-JAN-2024           | ACCOUNTANT GENERAL (A & E), AGRICULTURE AND FARMERS EMPOWERMENT, FINANCE    | HIGH COURT, ORISSA,<br>CUTTACK |
|                            |   | 2        |                                                                   | 2023                         | CIVIL        | WP(C)            | DISPOSED                 | 04-JAN-2024             | 06-JAN-<br>2024  |            | 04-JAN-2024           | ACCOUNTANT GENERAL (A & E), AGRICULTURE AND FARMERS EMPOWERMENT,<br>FINANCE | HIGH COURT, ORISSA,<br>CUTTACK |
| 义 State Law Officer's      |   | 3        |                                                                   | 2023                         | CIVIL        | WP(C)            | DISPOSED                 | 04-JAN-2024             | 06-JAN-<br>2024  |            | 04-JAN-2024           | ACCOUNTANT GENERAL (A & E), AGRICULTURE AND FARMERS EMPOWERMENT,<br>FINANCE | HIGH COURT, ORISSA,<br>CUTTACK |
| A Nodal Officer Lists      |   | 4        |                                                                   | 2020                         | CIVIL        | WP(C)            | PENDING From 56<br>Days. | 23-FEB-2024             | 26-FEB-<br>2024  |            | 23-FEB-2024           | HIGHER EDUCATION                                                            | HIGH COURT, ORISSA,<br>CUTTACK |
| govt Officer Contact List  |   | 5        |                                                                   | 2023                         | CIVIL        | WP(C)            | DISPOSED                 | 23-FEB-2024             | 26-FEB-<br>2024  |            | 23-FEB-2024           | HOME                                                                        | HIGH COURT, ORISSA,<br>CUTTACK |
| A Next Date Hearing Report |   | 6        |                                                                   | 2019                         | CIVIL        | WP(C)            | PENDING From 56<br>Days. | 23-FEB-2024             | 26-FEB-<br>2024  | :          | 23-FEB-2024           | HIGHER EDUCATION                                                            | HIGH COURT, ORISSA,<br>CUTTACK |
| 🖞 High Court Cause List    |   | 7        | 1                                                                 | 2019                         | CIVIL        | WP(C)            | PENDING From 56<br>Days. | 23-FEB-2024             | 26-FEB-<br>2024  |            | 23-FEB-2024           | HIGHER EDUCATION                                                            | HIGH COURT, ORISSA,<br>CUTTACK |
|                            |   | 8        |                                                                   | 2019                         | CIVIL        | WP(C)            | PENDING From 56<br>Days. | 23-FEB-2024             | 26-FEB-<br>2024  |            | 23-FEB-2024           | HIGHER EDUCATION                                                            | HIGH COURT, ORISSA,<br>CUTTACK |
|                            |   | 9        | 1                                                                 | 2019                         | CIVIL        | WP(C)            | PENDING From 56<br>Days. | 23-FEB-2024             | 26-FEB-<br>2024  |            | 23-FEB-2024           | HIGHER EDUCATION                                                            | HIGH COURT, ORISSA,<br>CUTTACK |
|                            |   | 10       |                                                                   | 2019                         | CIVIL        | WP(C)            | PENDING From 56<br>Days, | 23-FEB-2024             | 26-FEB-<br>2024  | Ī.         | 23-FEB-2024           | HIGHER EDUCATION                                                            | HIGH COURT, ORISSA,<br>CUTTACK |
|                            |   | 11       |                                                                   | 2019                         | CIVIL        | WP(C)            | PENDING From 56<br>Days. | 23-FEB-2024             | 26-FEB-<br>2024  |            | 23-FEB-2024           | HIGHER EDUCATION                                                            | HIGH COURT, ORISSA,<br>CUTTACK |
|                            |   | 12       |                                                                   | 2019                         | CIVIL        | WP(C)            | PENDING From 56<br>Days. | 23-FEB-2024             | 26-FEB-<br>2024  |            | 23-FEB-2024           | HIGHER EDUCATION                                                            | HIGH COURT, ORISSA,<br>CUTTACK |

#### FIGURE 22

## **10. ALLOTMENT LIST GOVT. ADVOCATE**

On clicking on Allotment list, Government Advocate, the user gets to see the details as **Cause list date**, **Judge name**, **Advocate Name**, **Bench type**, **Cause list type**, item details as can be seen from the screenshot/figure 23 below. Then on clicking on 'from date of entry' to 'to date of entry' and clicking on 'search' we can see the allotment list for the particular date range selected.

| ← → C = 0                                       | orissalms.in/a | advWiseltemDtlsReport.ht | m              |                         |                         |                           |            |                      | Q                                 | <b>۲</b>       |
|-------------------------------------------------|----------------|--------------------------|----------------|-------------------------|-------------------------|---------------------------|------------|----------------------|-----------------------------------|----------------|
|                                                 |                | Litigation Mana          | igement Syster | ຖື Change Password Logo | ut                      |                           |            |                      | 0=                                | ( AGA )        |
| All Case List                                   |                |                          |                | Α                       | DVOCATE WISE ITEM       | DETAIL REPOR              | r          |                      |                                   |                |
| ♥ Case List HCGA<br>♥ Report HCGA               |                |                          |                | From Date Of Ent        | ry: 1-APR-2024 11 To D. | ate Of Entry: 18-APR-2024 | Se         | ardh                 |                                   |                |
| ♥ Allotment List Govt Adv ▲ State Law Officer's | Expo           | t to Excel               |                |                         |                         |                           |            |                      |                                   | _              |
| 🖉 Nodal Officer Lists                           |                | Cause List Date          | Judge Name     | Ac                      | lvocate Name            |                           | Bench Type | Cause List Type      | Item Details                      |                |
| 🖉 Govt Officer Contact List                     | 1              | 03-APR-2024              |                | Click on item           |                         |                           | 2          | Supplementary(Daily) | 7,9,17,19,28-29,34-36,46,48       |                |
| A Next Date Hearing Report                      | 2              | 03-APR-2024              |                | details                 |                         |                           | 2          | Supplementary(Daily) | 7,9,17,19,28-29,34-36,46,48       |                |
| High Court Cause List                           | 3              | 04-APR-2024              |                |                         |                         |                           | 2          | Supplementary(Daily) | 1,17,33-34,38,40                  |                |
|                                                 | 4              | 04-APR-2024              |                |                         |                         |                           | 2          | Supplementary(Daily) | 1,17,33-34,38,40                  |                |
|                                                 | 5              | 05-APR-2024              |                |                         |                         |                           | 2          | Supplementary(Daily) | 4,6                               |                |
|                                                 | 6              | 05-APR-2024              |                |                         |                         |                           | 2          | Supplementary(Daily) | 1,4,21,25,29                      |                |
|                                                 | 7              | 05-APR-2024              |                |                         |                         |                           | 2          | Supplementary(Daily) | 4,6                               |                |
|                                                 | 8              | 05-APR-2024              |                |                         |                         |                           | 2          | Supplementary(Daily) | 1,4,21,25,29                      |                |
|                                                 | 9              | 06-APR-2024              |                |                         |                         |                           | 2          | Supplementary(Daily) | 3,45,48,50,55,58,60-61,65-66      |                |
|                                                 | 10             | 06-APR-2024              |                |                         |                         |                           | 2          | Supplementary(Daily) | 3,45,48,50,55,58,60-61,65-66      |                |
|                                                 | 11             | 08-APR-2024              |                |                         |                         |                           | 2          | Weekly Daily         | 15-17,30,33,36-38,41,45,46,53-56  |                |
|                                                 | 12             | 08-APR-2024              |                |                         |                         |                           | 2          | Weekly Daily         | 15-17,30,33,36-38,41,45,46,53-56  |                |
|                                                 | 13             | 09-APR-2024              |                |                         |                         |                           | 2          | Supplementary(Daily) | 8,13,15,32-34,36,38-40,42-44,50,5 | i4,57-58,60,65 |
|                                                 | 14             | 09-APR-2024              |                |                         |                         |                           | 2          | Supplementary(Daily) | 8,13,15,32-34,36,38-40,42-44,50,5 | i4,57-58,60,65 |

#### FIGURE -23

On clicking on items details as above, we get to see the following screenshot as shown below where the cause list report for a particular date range as entered in field from date and to date and then clicking on show button, the following information appears with details of case no, case year, case category, cause list date, cause list type, bench type, judge name, item no, purpose, subject. There is also an option of export to excel where the user can export the entire data to the excel sheet and save in computer for future reference and use.

| Linguista<br>Banganata<br>Sparse | E | € L   | itigation | Manage    | ment System   | Change Password Logout | :                 |             |            |         |                 |                                           |
|----------------------------------|---|-------|-----------|-----------|---------------|------------------------|-------------------|-------------|------------|---------|-----------------|-------------------------------------------|
| List                             |   |       |           |           |               |                        | Cause List Re     | nort        |            |         |                 |                                           |
| HCGA                             |   |       |           |           |               | From Date : 1-AF       | PR-2024 To Date : | 23-APR-2024 | Show       |         |                 |                                           |
| GA                               |   |       |           |           |               |                        |                   |             |            |         |                 | Export to Excel                           |
| st Govt Adv                      |   | SL NO | CASE NO   | CASE YEAR | CASE CATEGORY | CAUSE LIST DATE        | CAUSE LIST TYPE   | BENCH TYPE  | JUDGE NAME | ITEM NO | PURPOSE         | SUBJECT                                   |
| Officer's                        |   | 1     | 6850 🔤    | 2024      | WP(C)         | 02-APR-2024            | Weekly Daily      | 2           |            | 90      | FOR ADMISSION   | ORDINARY CIVIL MATTER                     |
| er Lists                         |   | 2     | 38257 🛅   | 2023      | WP(C)         | 02-APR-2024            | Weekly Daily      | 2           |            | 9       | FRESH ADMISSION | LAND LAWS AND AGRI Exp                    |
| er Contact List                  |   | 3     | 6831 📔    | 2024      | WP(C)         | 02-APR-2024            | Weekly Daily      | 2           |            | 89      | FOR ADMISSION   | ORDINARY CIVIL MATT to e                  |
| Hearing Report                   |   | 4     | 39267 🔤   | 2023      | WP(C)         | 02-APR-2024            | Weekly Daily      | 2           |            | 88      | FOR ADMISSION   | LAND ACQUISITION &                        |
| t Cause List                     |   | 5     | 32879 📔   | 2023      | WP(C)         | 02-APR-2024            | Weekly Daily      | 2           |            | 85      | FOR ADMISSION   | LAND ACQUISITION & REQUISITION MATTERS    |
|                                  |   | 6     | 25035 📔   | 2023      | WP(C)         | 02-APR-2024            | Weekly Daily      | 2           |            | 84      | FOR ADMISSION   | ORDINARY CIVIL MATTER                     |
|                                  |   | 7     | 23127 🔛   | 2023      | WP(C)         | 02-APR-2024            | Weekly Daily      | 2           |            | 83      | FOR ADMISSION   | LAND ACQUISITION & REQUISITION<br>MATTERS |
|                                  |   | 8     | 29925 🔛   | 2023      | WP(C)         | 02-APR-2024            | Weekly Daily      | 2           |            | 8       | FRESH ADMISSION | LAND ACQUISITION & REQUISITION<br>MATTERS |
|                                  |   | 9     | 36265 🚞   | 2022      | WP(C)         | 02-APR-2024            | Weekly Daily      | 2           |            | 79      | FOR ADMISSION   | LAND ACQUISITION & REQUISITION<br>MATTERS |
|                                  |   | 10    | 27586 🚞   | 2022      | WP(C)         | 02-APR-2024            | Weekly Daily      | 2           |            | 78      | FOR ADMISSION   | LAND ACQUISITION & REQUISITION<br>MATTERS |
|                                  |   | 11    | 26750 🔛   | 2022      | WP(C)         | 02-APR-2024            | Weekly Daily      | 2           |            | 77      | FOR ADMISSION   | LAND LAWS AND AGRICULTURAL<br>TENANCIES   |

#### FIGURE 24

## **11. STATE LAW OFFICER'S LIST**

The User on clicking on the 'State Law Officer's List' tab can view details as shown in figure 25 below. The state law officer's list consists of details of Advocate name, Mobile, Advocate type, Email id, Office phone no., Residency pone no. and Residence address as can be seen in figure 25 below. The state officer's list is also included with facility to export the entire data to excel sheet for future reference, saving to computer and printing etc.

| ← → C == •                                                | rissalms.i | n/stateLawOfficerList.htm |               |                       |                |                 |                    |                   |   | ९ ☆ | ) (4 |
|-----------------------------------------------------------|------------|---------------------------|---------------|-----------------------|----------------|-----------------|--------------------|-------------------|---|-----|------|
|                                                           | 8          | Litigation Manag          | jement Syster | <b>ຠ</b> Change Passw | ord Logout     |                 |                    |                   | 0 |     | ( AG |
| All Case List                                             |            |                           |               |                       | STATE LAW OFFI | CER LIST        |                    |                   |   |     |      |
| ⊕ Case List HCGA     ♥ Report HCGA                        |            |                           |               |                       |                |                 |                    |                   |   |     |      |
| ♥ Allotment List Govt Adv                                 |            | Export to Excel           |               | xport                 |                |                 |                    |                   |   |     |      |
| A State Law Officer's                                     |            | ADVOCATE NAME,<br>MOBILE  | to            | o excel               | EMAIL ID       | OFFICE PHONE NO | RESIDENCE PHONE NO | RESIDENCE ADDRESS |   |     |      |
| A Nodal Officer Lists                                     | 1          |                           |               | AG                    |                |                 |                    |                   |   |     |      |
| 义 Govt Officer Contact List<br>久 Next Date Hearing Report | 2          |                           |               | AGA                   |                |                 |                    |                   |   |     |      |
| B High Court Cause List                                   |            |                           |               | 101                   |                |                 |                    |                   |   |     |      |
|                                                           | 3          |                           |               | AGA                   |                |                 |                    |                   |   |     |      |
|                                                           | 4          |                           |               | AGA                   |                |                 |                    |                   |   |     |      |
|                                                           | 5          |                           |               | AGA                   |                |                 |                    |                   |   |     |      |
|                                                           | 6          |                           |               | AGA                   |                |                 |                    |                   |   |     |      |
|                                                           | 7          |                           |               | AGA                   |                |                 |                    |                   |   |     |      |
|                                                           | 8          |                           |               | AGA                   |                |                 |                    |                   |   |     |      |
|                                                           | 9          |                           |               | AGA                   |                |                 |                    |                   |   |     |      |
|                                                           | 10         |                           |               | AGA                   |                |                 |                    |                   |   |     |      |
|                                                           | 11         |                           |               | AGA                   |                |                 |                    |                   |   |     |      |
|                                                           | 13         |                           | ×.            | AGA                   |                |                 |                    |                   |   |     |      |
|                                                           |            |                           |               |                       |                |                 |                    |                   |   |     |      |

**FIGURE-25** 

17

## **12. NODAL OFFICER'S LIST**

Then for benefit of users, the list **of Nodal officer's list module** is included as shown below in figure 26, comprising of details as **department**, **nodal officer name**, **designation**, **mobile no. whatsapp no and email id etc. with facility to export** the entire datas to excel sheet for helping in printing, referring and saving for future reference.

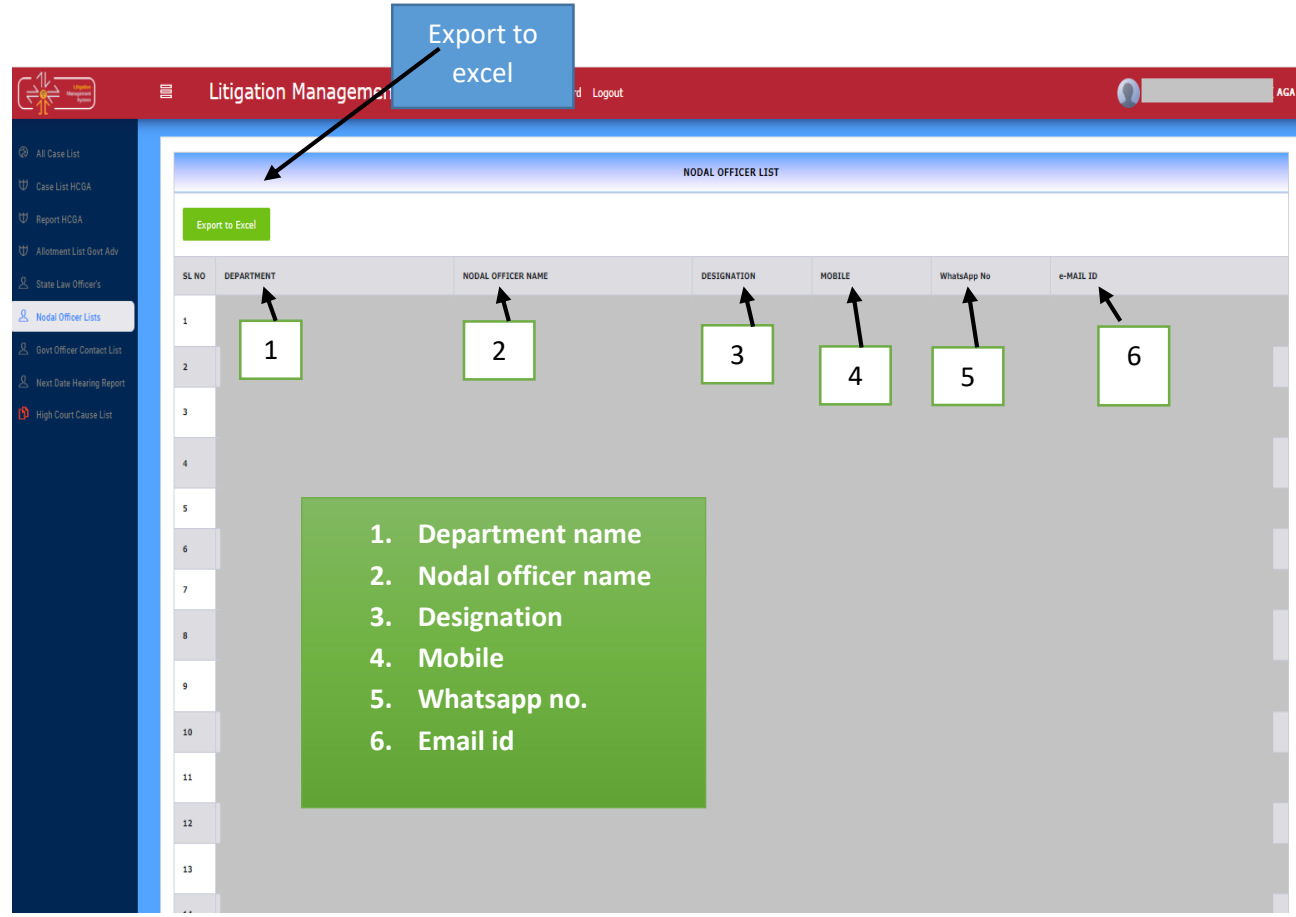

#### FIGURE 26

On exporting to excel, the information in screenshot gets exported to excel format for User reference.

## **13. GOVERNMENT OFFICER'S CONTACT LIST**

| ← → C 😳 o                                                 | vrissalms.in/contactListView.htm?caseId=                                                                                     |        |    | ९ 🖈 💄   |
|-----------------------------------------------------------|----------------------------------------------------------------------------------------------------|--------|----|---------|
|                                                           | 目 Litigation Management System Change Password Logout                                                                        |        | 0= | ( AGA ) |
| <ul> <li>All Case List</li> <li>Case List HCGA</li> </ul> | -Select One                                                                                                    | Search |    |         |
| ₩ Report HCGA<br>₩ Allotment List Govt Adv                | Select Dre<br>AGRICULTURE AND FARMERS EMPOWERMENT<br>COMMERCE AND TRANSPORT (COMMERCE)<br>COMMERCE AND TRANSPORT (TRANSPORT) |        |    |         |
| 오 State Law Officer's<br>오 Nodal Officer Lists            | COOPERATION<br>ELECTRONICS AND INFORMATION TECHNOLOGY<br>ENERGY                                                              |        |    |         |
| Govt Officer Contact List     Next Date Hearing Report    | EKUSE<br>FINANCE<br>PISHFPIEK ANN ANIMAI BESNIIREPS                                                                          |        |    |         |
| 🚯 High Court Cause List                                   |                                                                                                    |        |    |         |

FIGURE -27

On clicking on Government Officer's contact list, the user get to see the above figure 27, where we have the option at field **select department** to select name of department from drop down menu and from field **select an option** we can select the **designated officer of the concerned department as shown in figure 28 below** whose contact details we are searching for.

To select the department name, select from the drop down menu in field 'select department' as shown in screenshot above.

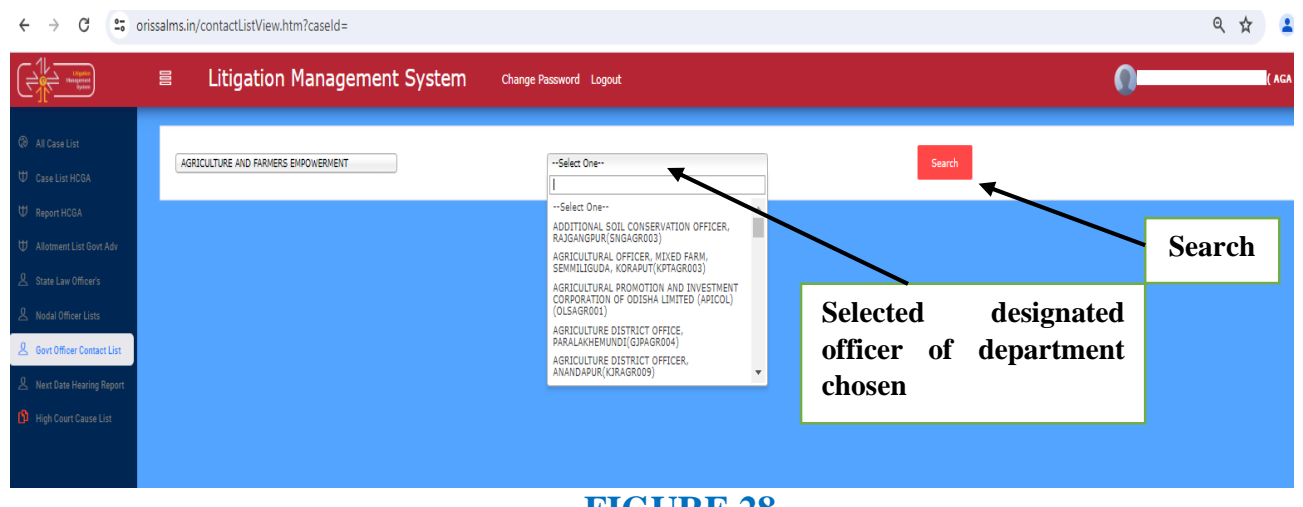

FIGURE 28

To select the designated officer, select from the drop down menu in field 'select

| ne' as                                    | shown                          | in         | figure            | 28                 | above                      | and | click  | on | search | butt  |
|-------------------------------------------|--------------------------------|------------|-------------------|--------------------|----------------------------|-----|--------|----|--------|-------|
| € → C =                                   | orissalms.in/contactListView.h | tm?caseId= |                   |                    |                            |     |        |    | Q      | ÷ 1   |
|                                           | E Litigation                   | Managen    | nent System chang | e Pessword Logout  |                            |     |        |    | 0      | (AGA) |
| Ø RI Caretise<br>♥ CasetUs HON            | AGRICULTURE AND FRAMES         | BROVENED?  |                   | ASKIOLITUKAL OFFIC | SR, HOLED FARM, SEMIRLICUD |     | Search |    |        |       |
| U Report HCEA<br>U Alconest List Govi Ada | SI Ma<br>1<br>2                |            | Sanc              |                    |                            | /   | Post   |    | -      | obile |
| 点 that Let Office's<br>鳥 NobiOffice Lins  |                                |            |                   |                    |                            |     |        |    |        |       |
| A Contribution Contact Unit               |                                |            | Name              | ;                  | Post                       |     | Mobile |    |        |       |
| 😗 High Deurt Dasse List                   |                                |            |                   |                    |                            |     |        |    |        |       |
|                                           |                                |            |                   |                    |                            |     |        |    |        |       |

#### FIGURE 29

Then the contact details of the officer comes as **Name**, **Post and Mobile No**. comes as can be seen from the figure 29 above.

## **14. NEXT DATE HEARING REPORT**

| Upptin<br>Variagement<br>System | 8        | Litigati | on Mar    | ageme     | nt System     | Change Password   | Logout                                                               |      |
|---------------------------------|----------|----------|-----------|-----------|---------------|-------------------|----------------------------------------------------------------------|------|
| List                            |          |          |           |           |               |                   | Next Hearing Date List                                               |      |
| HCGA                            |          |          |           |           |               | From              | Date : [18-APR-2024 🔟 To Date : [23-APR-2024 🔟 [Show                 |      |
| CGA                             | Export I | to Excel |           |           |               |                   |                                                                      |      |
|                                 | SL NO    | CASE NO  | CASE YEAR | CASE TYPE | CASE CATEGORY | NEXT DATE HEARING | DEPARTMENT NAME                                                      | ADVO |
| List Govt Adv                   | 1        | 1 📁      | 2024      | CIVIL     | CONTC         | 19-APR-2024       | AGRICULTURE AND FARMERS EMPOWERMENT, FINANCE                         |      |
| e Officearia                    | 2        | 17 📁     | 2023      | CIVIL     | CONTC         | 23-APR-2024       | REVENUE AND DISASTER MANAGEMENT                                      |      |
| onicers                         | 3        | 27 📁     | 2024      | CIVIL     | CONTC         | 19-APR-2024       | REVENUE AND DISASTER MANAGEMENT                                      |      |
| ficer Lists                     | 4        | 81 🝏     | 2024      | CIVIL     | CONTC         | 19-APR-2024       | HOME                                                                 |      |
|                                 | 5        | 84 爹     | 2023      | CIVIL     | CONTC         | 19-APR-2024       | REVENUE AND DISASTER MANAGEMENT                                      |      |
| cer Contact List                | 6        | 88 💕     | 2024      | CIVIL     | CONTC         | 19-APR-2024       | FOREST AND ENVIRONMENT                                               |      |
| Harden Barret                   | 7        | 90 🥩     | 2023      | CIVIL     | CONTC         | 19-APR-2024       | HOUSING AND URBAN DEVELOPMENT, REVENUE AND DISASTER MANAGEMENT       |      |
| e Rearing Report                | 8        | 135 🍏    | 2024      | CIVIL     | CONTC         | 19-APR-2024       | WATER RESOURCES                                                      |      |
| rt Cause List                   | 9        | 139 🍘    | 2024      | CIVIL     | CONTC         | 19-APR-2024       | WATER RESOURCES                                                      |      |
|                                 | 10       | 142 📹    | 2024      | CIVIL     | CONTC         | 19-APR-2024       | WATER RESOURCES                                                      |      |
|                                 | 11       | 150 📹    | 2024      | CIVIL     | CONTC         | 19-APR-2024       | WORKS                                                                |      |
|                                 | 12       | 170 📹    | 2024      | CIVIL     | CONTC         | 19-APR-2024       | ACCOUNTANT GENERAL (A & E), FINANCE, REVENUE AND DISASTER MANAGEMENT |      |
|                                 | 13       | 171 🍏    | 2024      | CIVIL     | CONTC         | 19-APR-2024       | ACCOUNTANT GENERAL (A & E), FINANCE, REVENUE AND DISASTER MANAGEMENT |      |
|                                 | 14       | 172 🥨    | 2024      | CIVIL     | CONTC         | 19-APR-2024       | ACCOUNTANT GENERAL (A & E), FINANCE, REVENUE AND DISASTER MANAGEMENT |      |
|                                 | 15       | 2.4      | 2024      | CIVIL     | CONTC         | 22-APR-2024       | SCHOOL AND MASS EDUCATION                                            |      |
|                                 | 16       | 339 💕    | 2024      | CIVIL     | CONTC         | 18-APR-2024       | HOUSING AND URBAN DEVELOPMENT                                        |      |
|                                 | 17       | 386 💕    | 2024      | CIVIL     | CONTC         | 18-APR-2024       | HOUSING AND URBAN DEVELOPMENT                                        |      |
|                                 |          | 165 🥩    | 2024      | CIVIL     | CONTC         | 19-APR-2024       | HIGHER EDUCATION                                                     |      |
| se No.                          |          | 4        | 2020      | CIVIL     | CONTC         | 19-APR-2024       | REVENUE AND DISASTER MANAGEMENT                                      |      |
|                                 | 20       | 505 📹    | 2024      | CIVIL     | CONTC         | 19-APR-2024       | SCHOOL AND MASS EDUCATION                                            |      |
|                                 | 21       | 511 💕    | 2024      | CIVIL     | CONTC         | 19-APR-2024       | FINANCE, PANCHAYATI RAJ AND DRINKING WATER, RURAL DEVELOPMENT        |      |
|                                 | 22       | 678 dill | 2010      | CTVTI     | CONTC         | 18.400.0004       | FINANCE DEVENUE AND DISACTED MANAGEMENT                              |      |

On clicking on 'Next Hearing Date list' and entering 'From Date' and 'To Date', and then clicking on 'Show', the user gets to see the various case list details with their next hearing dates as can be seen in the above in fig 30. Details of case no. case year, case type, case category, next date hearing, and advocate name appears

175

on clicking on the 'Next Hearing Date List' and entering **from date** and **to date** as can be shown in table below also.

| Fro      | m Date : | N<br>2-Apr-2024 |              |                  |                      |                    |                  |
|----------|----------|-----------------|--------------|------------------|----------------------|--------------------|------------------|
| SL<br>NO | CASE NO  | CASE YEAR       | CASE<br>TYPE | CASE<br>CATEGORY | NEXT DATE<br>HEARING | DEPARTMENT<br>NAME | ADVOCATE<br>NAME |
|          |          |                 |              |                  |                      |                    |                  |
|          |          |                 |              |                  |                      |                    |                  |
|          |          |                 |              |                  |                      |                    |                  |
|          |          |                 |              |                  |                      |                    |                  |

Again on clicking on the blue icon, **detail information on case** we get to see the details related to the particular case clicked on as can be shown below in figure 31.

| PROSECUTOR                 |                          |                |                                                                                                    |
|----------------------------|--------------------------|----------------|----------------------------------------------------------------------------------------------------|
| 1                          |                          |                |                                                                                                    |
| OPPONENT                   |                          |                |                                                                                                    |
|                            |                          |                |                                                                                                    |
|                            |                          |                |                                                                                                    |
|                            |                          |                |                                                                                                    |
| Relief:                    |                          |                |                                                                                                    |
| Schlast                    |                          |                |                                                                                                    |
| Territorial Jurisdiction : |                          |                |                                                                                                    |
| Originated From :          |                          |                |                                                                                                    |
| Case Stage :               |                          |                |                                                                                                    |
| 1 F                        |                          |                |                                                                                                    |
| ASE DOCUMENT DETAILS       |                          |                |                                                                                                    |
|                            |                          | 1              |                                                                                                    |
|                            |                          |                |                                                                                                    |
| Document Type              | Reference No             | Reference Date | Document                                                                                                    |
| Gocument Type              | Extensor No              | Reference Date | Document                                                                                                    |
| Document Type              | Reference No<br>Doutload | Reference Date | Document Control Document                                                                                                    |
| Document Type              | Reference No             | Enterence Date | Docament Docament Doc |

#### FIGURE – 31

## **15. HIGH COURT CAUSE LIST**

On clicking on High Court Cause List Module, the User gets to see the following figure 32 as shown below and then on entering **From Date** and **To Date** and clicking on the button of **Show**, the various details of Case as **Case No**, **Case year, case category, Cause list date, Cause list type, bench type, judge name, item no, purpose and subject appears**.

|                             | E | i Li                  | itig | ation | Manage    | ment System   | Change Password Logou | i                    |            |            |         | 0               | AGA                                       |  |
|-----------------------------|---|-----------------------|------|-------|-----------|---------------|-----------------------|----------------------|------------|------------|---------|-----------------|-------------------------------------------|--|
| All Case List               | ľ |                       |      |       |           |               |                       | Cause List Re        | port       |            |         |                 |                                           |  |
| ⊕ Case List HCGA            |   | From Date: 15449-2024 |      |       |           |               |                       |                      |            |            |         |                 |                                           |  |
| ₩ Report HCGA               |   |                       |      |       |           |               |                       |                      |            |            |         |                 | Export to Excel                           |  |
| HI Allower Conferences to   |   | SL NO                 | CASE | NO    | CASE YEAR | CASE CATEGORY | CAUSE LIST DATE       | CAUSE LIST TYPE      | BENCH TYPE | JUDGE NAME | ITEM NO | PURPOSE         | SUBJECT                                   |  |
| Allotment List Govt Adv     |   | 1                     |      | н. –  | 2024      | WP(C)         | 03-APR-2024           | Supplementary(Daily) | 2          |            | 99      | FOR ADMISSION   | ORDINARY CIVIL MATTER                     |  |
| A State Law Officer's       |   | 2                     | 1    |       | 2023      | WP(C)         | 03-APR-2024           | Supplementary(Daily) | 2          | -          | 97      | FOR ADMISSION   | ORDINARY CIVIL MATTER                     |  |
| A Nodal Officer Lists       |   |                       | _    |       |           |               |                       |                      |            | _          |         |                 |                                           |  |
| 🖉 Govt Officer Contact List |   | 3                     |      | 6     | 2023      | WP(C)         | 03-APR-2024           | Supplementary(Daily) | 2          |            | 96      | FOR ADMISSION   | ORDINARY CIVIL MATTER                     |  |
| A Next Date Hearing Report  |   | 4                     |      | ы     | 2023      | WP(C)         | 03-APR-2024           | Supplementary(Daily) | 2          | -          | 95      | FOR ADMISSION   | SERVICE MATTERS                           |  |
| 🕅 High Court Cause List     |   | 5                     |      | 5     | 2023      | WP(C)         | 03-APR-2024           | Supplementary(Daily) | 2          |            | 94      | FOR ADMISSION   | INDIRECT TAXES MATTERS                    |  |
|                             |   | 6                     |      | ы     | 2022      | WP(C)         | 03-APR-2024           | Supplementary(Daily) | 2          |            | 93      | FOR ADMISSION   | LAND ACQUISITION & REQUISITION<br>MATTERS |  |
|                             |   | 7                     |      | 6     | 2022      | WP(C)         | 03-APR-2024           | Supplementary(Daily) | 2          |            | 90      | FOR ADMISSION   | LAND ACQUISITION & REQUISITION MATTERS    |  |
|                             |   | 8                     |      |       | 2022      | WP(C)         | 03-APR-2024           | Supplementary(Daily) | 2          |            | 9       | FRESH ADMISSION | MINES, MINERALS AND MINING LEASES         |  |
|                             |   | 9                     |      | 5     | 2022      | WP(C)         | 03-APR-2024           | Supplementary(Daily) | 2          |            | 89      | FOR ADMISSION   | COMPANY LAW, MRTP & ALLIED<br>MATTERS     |  |
|                             |   | 10                    |      | ы     | 2022      | WP(C)         | 03-APR-2024           | Supplementary(Daily) | 2          |            | 88      | FOR ADMISSION   | ORDINARY CIVIL MATTER                     |  |
|                             |   | 11                    |      |       | 2022      | WP(C)         | 03-APR-2024           | Supplementary(Daily) | 2          | 1          | 87      | FOR ADMISSION   | ORDINARY CIVIL MATTER                     |  |

#### FIGURE 32